# جدول تحليل واريانس

(EXCEL)

تدوین: مرکز تحلیل آمار خوارزمی \*\*\* www.kharazmi-statistics.ir مرکز آماری خوارزمی

مقدمه:

نرم افزار EXCEL از سری نرم افزارهای اداری پرکاربرد است. یکی از امکانات موجود در نرم افزار امکان تحلیل های آماری است. تحلیل های ساده و ابتدایی و در در عین حال پرکاربرد آماری. از جمله آزمون های مختلف، مدل رگرسیون، جدول تحلیل واریانس و محاسبه ی آماره های توصیفی. در این متن بر آنیم تا چگونگی بدست آوردن جدول تحلیل واریانس در نرم افزار را بیان نماییم.

در متن پیش رو مطالب زیر بیان شده است.

چگونگی فعال کردن آیکون Data Analysis تحلیل واریانس تک فاکتوری(ANOVA: Single Factor) تحلیل واریانس دو فاکتوری با تکرار( ANOVA: Two-Factor with Replication) تحلیل واریانس دو فاکتوری بدون تکرار( ANOVA: Two-Factor without Replication)

## چگونگی فعال کردن آیکون Data Analysis

ر حالت پیش فرض در نرم افزار این آیکون روشن نیست. و نیاز است تا تنظیم خاصی انجام شود تا این امکان در صفحه ی اصلی نرم افزار فعال گردد. (*لازم به ذکر است مراحل بیان شده در این متن متناسب با نرم افزار صفحه ی اصلی نرم افزار فعال گردد. (لازم به ذکر است مراحل بیان شده در این متن متناسب با نرم افزار در excel2011 وجود ندارد.* 

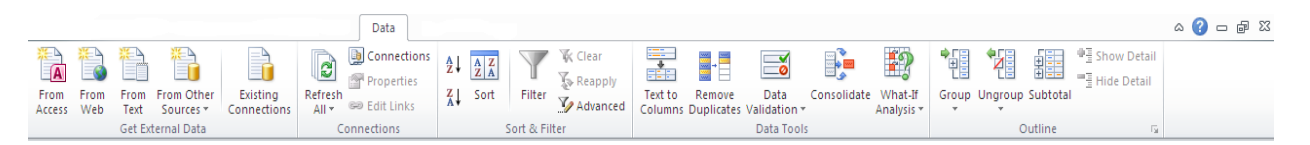

پس از باز کردن excel، برای فعال کردن Data Analysis مسیر زیر را طی نمایید.

File > options > Add-Ins

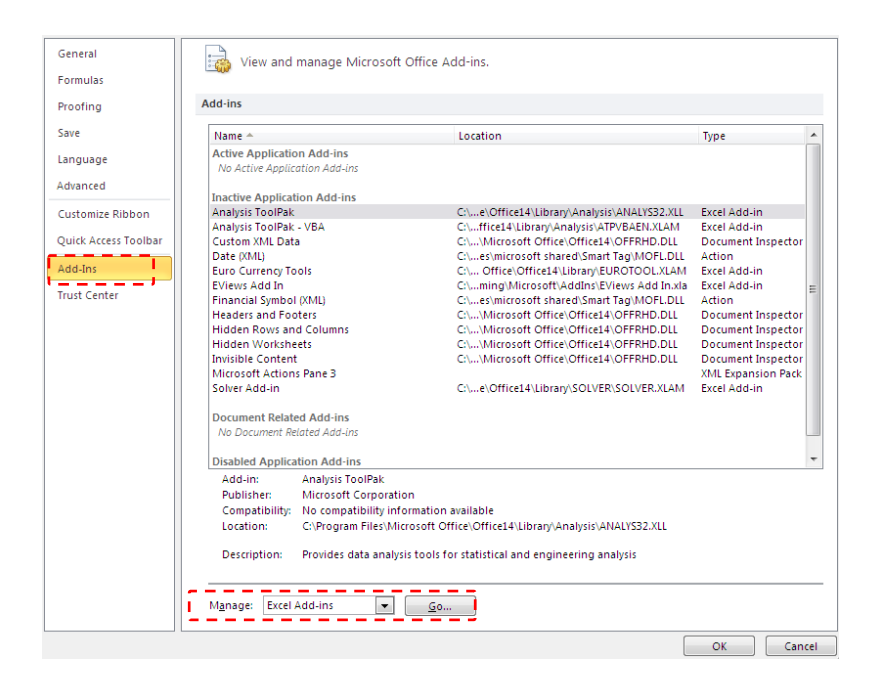

در پنجره ی باز شده بر روی گزینه یGO در پایین پنجره کلیک کرده تا پنجره ای با عنوان Add-Ins باز

گر دد.

| در این پنجره گزینه ی Analysis ToolPack را تیک دار می کنید.   |
|--------------------------------------------------------------|
| پس از آن با زدن دکمه ی OK آیکون مربوط به تحلیل داده در زبانه |
| ى Data ظاهر مى شود.                                          |

| Add-Ins available:<br>Analysis ToolPak I<br>Taralysis ToolPak - VBA<br>Euro Currency Tools<br>Eviews Add In<br>Solver Add-in | *                 | OK<br>Cancel<br>Browse<br>Automation |
|----------------------------------------------------------------------------------------------------|-------------------|--------------------------------------|
| Analysis ToolPak<br>Provides data analysis tools<br>engineering an                                                           | +<br>for<br>alysi | statistical and<br>s                 |

? 🔀

Add-Ins

همانطور که مشاهده می کنید آیکون Data Analysis در انتهای زبانه ی Data قرار داده شده است.

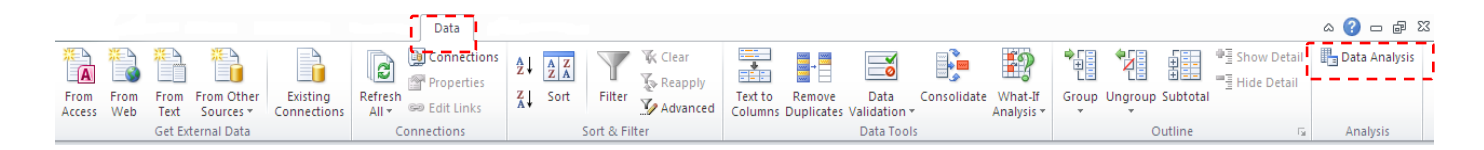

| Data Analysis                                                                                                    | 8 23                 | با کلیک کردن بر روی آیکون Data Analysis بنجره ای                                                                            |
|----------------------------------------------------------------------------------------------------|----------------------|----------------------------------------------------------------------------------------------------|
| Analysis Tools          Anova: Single Factor         Anova: Two-Factor With Replication         Anova: Two-Factor Without Replication         Correlation         Covariance         Descriptive Statistics         Exponential Smoothing         F-Test Two-Sample for Variances         Fourier Analysis         Histogram | OK<br>Cancel<br>Help | ب عیال عراق بر روی بیتوی داده می شود. که می توانید از تمامی<br>امکانات آماری قرار داده شده در این نرم افزار استفاده نمایید. |

#### تحليل واريانس تک فاکتوری(ANOVA: Single Factor)

داده های انتخابی در این قسمت میزان انتشار گاز دی اکسید کربن در چند کشور منتخب است. ستون اول نام کشور و ستون های بعدی میزان انتشار با توجه به سال های انتشار است.

| Region/Country        | 2005   | 2006   | 2007   | 2008   | 2009   | 2010   | 2011   | 2012   | 2013   | 2014   | 2015   |
|-----------------------|--------|--------|--------|--------|--------|--------|--------|--------|--------|--------|--------|
| United States         | 1175.4 | 1157.7 | 1232.6 | 1243.5 | 1221.8 | 1265.6 | 1293.6 | 1376.4 | 1358.7 | 1342.2 | 1357.2 |
| Canada                | 185.5  | 180.2  | 186.7  | 185.8  | 170.2  | 162.3  | 159.38 | 157.95 | 165.27 | 169.99 | 171.36 |
| Mexico/Chile          | 107    | 135.8  | 118.4  | 120.1  | 119.1  | 135.2  | 135.93 | 137.13 | 144.98 | 150.24 | 157.74 |
| Japan                 | 174.3  | 192.5  | 210    | 204.7  | 204.5  | 215.4  | 238.95 | 280.74 | 261.89 | 241.62 | 241.68 |
| South Korea           | 63.9   | 68.3   | 73.8   | 75.1   | 72.2   | 90.4   | 89.26  | 88.84  | 89.55  | 90.07  | 90.79  |
| Australia/New Zealand | 64.7   | 65.5   | 68.2   | 70.9   | 69.8   | 71.1   | 71.6   | 72.43  | 72.8   | 73.41  | 75.09  |
| Russia                | 767.2  | 815    | 815.2  | 832.2  | 735.1  | 814.4  | 781.18 | 775.44 | 783.53 | 789.08 | 795.79 |
| China                 | 91.7   | 110.5  | 138.1  | 151.1  | 173.3  | 209    | 220.18 | 243.69 | 264.73 | 290.8  | 314.73 |
| India                 | 71.9   | 77.6   | 82.7   | 85.9   | 103.8  | 125.6  | 128.62 | 124.68 | 125.39 | 127.4  | 128.5  |
| Brazil                | 36.3   | 37.7   | 38.7   | 46.1   | 36.5   | 49.2   | 57.39  | 54.3   | 58.86  | 61.27  | 63.19  |

برای انجام محاسبات ابتدا باید برای نرم افزار مشخص شود که کدوم یک از ستون ها در قالب عددی و کدام یک در انجام محاسبات ابتدا باید برای نرم افزار مشخص شود که کدوم یک از ستون ها در قالب عددی و کدام یک در قالب حروفی هستند. نرم افزار General به صورت پیش فرض قالب سلول ها را Seneral در نظر می گیرد. برای این برای این کار باید قالب مربوط به نام کشورها به صورت حروفی و سال ها را عددی تعریف کنیم. برای این منظور مسیر زیر را طی نمایید.

بر روی سلول Region/Country کلیک راست کنید و بر روی عبارت ...Format Cells کلیک کنید. پنجره ی روبرو باز می شود. سپس در قسمت Category بر روی گزینه ی Text کلیک کنید. و دکمه ی Ok را بزنید.

این عمل برای آن انجام می شود که اگر در حالت عددی باشد و حروف وارد کنیم،هنگام محاسبات خطا می

| Format Cells                                                                                                    |                                                                            | 8 23                | دهد.                                                                                                    |
|----------------------------------------------------------------------------------------------------|----------------------------------------------------------------------------|---------------------|----------------------------------------------------------------------------------------------------|
| Number Alignment Font Borde                                                                                             | r Fill Protection                                                          |                     |                                                                                                    |
| Category:<br>General<br>Number<br>Currency<br>Accounting<br>Date<br>Time<br>Percentage<br>Fraction<br>Section<br>Custom | try<br>Is are treated as text even when a numb<br>ayed exactly as entered. | ber is in the cell. | برای انجام تحلیل واریانس تک فاکتوری مسیر<br>زیر را طی نمایید.<br>Data > Data Analysis > Anova: Single<br>Factor > Ok |
|                                                                                                    | OK                                                                         | Cancel              |                                                                                                    |

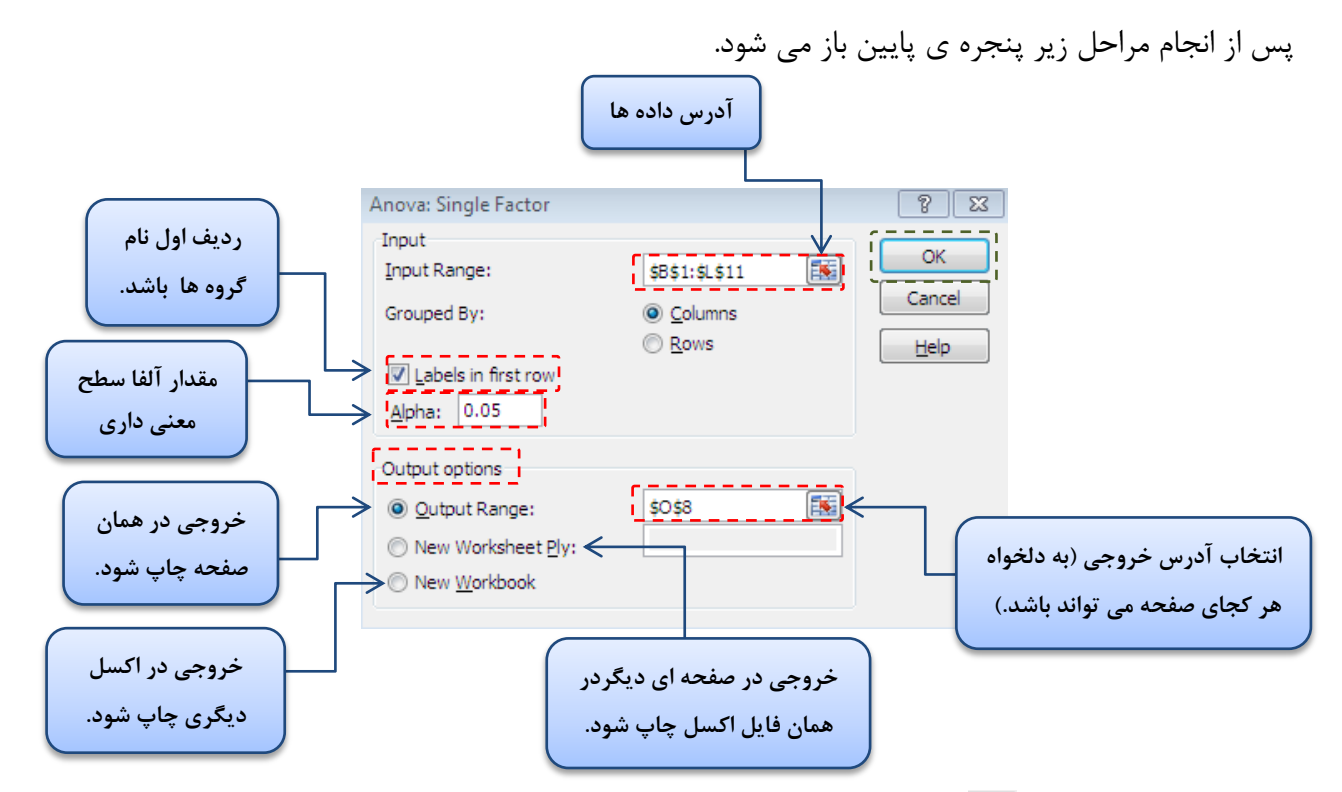

با کلیک کردن بر روی 💽 پنجره باریک شده و شما می توانید محدوده ی سلول هایی که می خواهید را انتخاب کنید. و با زدن دکمه ی enter محدوده انتخاب شده و دوباره پنجره به حالت قبل باز می گردد. در تصویر مربوط به داده محدوده ی داده ها با کادر سبز رنگ مشخص شده است. با انتخاب دکمه ی رادیویی columnsبه نرم افزار گفته می شود که گروه ها به همان صورت ستون های ماه هستند و نه سطری.

با توجه به توضیحات ارائه شده در تصویر بالا تمامی فیلد ها را پر کنید. و سپس دکمه ی ok را بزنید تا نتایج چیزی مشابه تصویر پایین نمایش داده شود.

> همان طور که مشاهده می کنید در جدول خلاصه(Summary)، مجموع، متوسط و واریانس هر یک از سال ها ارائه شده است و در جدول آنالیز واریانس مقدار آماره یF و مقدار p-value محاسبه شده است.

> > تحليل جدول:

با توجه به عدد p-value=۰.۹۹۹۹ که از

| SUMMARY             |          |         |          |          |          |         |
|---------------------|----------|---------|----------|----------|----------|---------|
| Groups              | Count    | Sum     | Average  | Variance |          |         |
| 2005                | 10       | 2737.9  | 273.79   | 146661.8 |          |         |
| 2006                | 10       | 2840.8  | 284.08   | 146006.5 |          |         |
| 2007                | 10       | 2964.4  | 296.44   | 159507.6 |          |         |
| 2008                | 10       | 3015.4  | 301.54   | 162603.9 |          |         |
| 2009                | 10       | 2906.3  | 290.63   | 147300.8 |          |         |
| 2010                | 10       | 3138.2  | 313.82   | 160698.1 |          |         |
| 2011                | 10       | 3176.09 | 317.609  | 161919.4 |          |         |
| 2012                | 10       | 3311.6  | 331.16   | 179188.8 |          |         |
| 2013                | 10       | 3325.7  | 332.57   | 174829.4 |          |         |
| 2014                | 10       | 3336.08 | 333.608  | 171011.7 |          |         |
| 2015                | 10       | 3396.07 | 339.607  | 174226.8 |          |         |
|                     |          |         |          |          |          |         |
| ANOVA               |          |         |          |          |          |         |
| Source of Variation | SS       | df      | MS       | F        | P-value  | F crit  |
| Between Groups      | 50750.63 | 10      | 5075.063 | 0.031293 | 0.999999 | 1.92767 |
| Within Groups       | 16055593 | 99      | 162177.7 |          |          |         |
| Total               | 16106344 | 109     |          |          |          |         |

مقدار  $\alpha = \alpha$  بزرگتر است پس دلیلی بر رد فرض صفر وجود ندارد و در نتیجه فرض صفر رد نمی شود. در واقع فرض صفر که معنی داری تفاوت بین میانگین سال های متفاوت بوده رد نمی شود و میانگین سال های مختلف تفاوت معنی داری با هم ندارند. پولی در صورتی که فرض صفر رد شود این آزمون توانایی آن را ندارد که مشخص کند کدام یک از سال ها میانگین متفاوتی دارند و کدام یک تفاوت معنی داری ندارند. به عبارت دیگر مشخص کند کدام یک از سال ها میانگین متفاوتی دارند و کدام یک تفاوت معنی داری ندارند. به عبارت دیگر مشخص کند کدام معنی داری ندار است به میانگین متفاوتی دارند و کدام یک تفاوت معنی داری ندارند. به عبارت دیگر مشخص کند کدام یک از سال ها میانگین متفاوتی دارند و کدام یک تفاوت معنی داری ندارند. به عبارت دیگر فرض صفر و فرض مقابل به صورت زیر است.

 $\begin{cases} H_0 \colon \mu_1 = \mu_2 = \cdots = \mu_n \\ H_1 \colon \mu_1 \neq \mu_2 \neq \cdots \neq \mu_n \end{cases}$ 

### تحليل واريانس دو فاكتورى با تكرار ( ANOVA: Two-Factor with Replication )

برای بدست آوردن جدول تحلیل واریانس دو فکتوری با تکرار نیاز به سری داده هایی است که چند دوره تکرار شده باشد.یعنی داروی اول برای خانوم ها و آقایان در چهار دوره تکرار شده است.

| 1 | А       | В     | С     | D     |
|---|---------|-------|-------|-------|
| 1 | pations | drug1 | drug2 | drug3 |
| 2 | male    | 3     | 2     | 4     |
| 3 |         | 5     | 4     | 6     |
| 4 |         | 7     | 3     | 5     |
| 5 |         | 4     | 6     | 3     |
| 6 | female  | 2     | 5     | 8     |
| 7 |         | 3     | 8     | 7     |
| 8 |         | 8     | 7     | 6     |
| 9 |         | 8     | 3     | 5     |

در این سری داده سه دارو در چهار مرحله برای گروه مذکر و مونث تست شده است . خروجی ها در این فایل به نمایش گاذشته شده است.

برای رسم جدول تحلیل واریانس دو فکتوری با تکرار مسیر زیر را طی نمایید.

Data > Data Analysis > Anova: Two-Factor With Replication > Ok

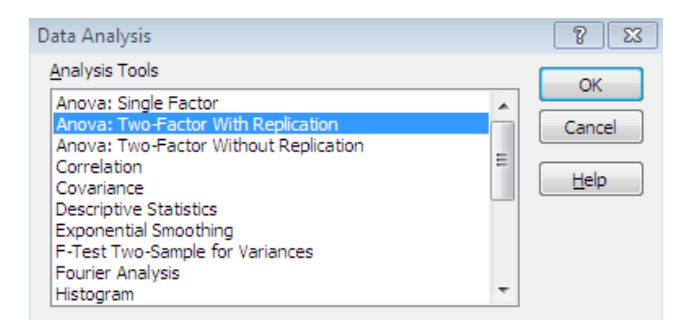

همانند تصوير روبرو.

پس از آن پنجره پایین ظاهری می شود.

|                | Anova: Two-Factor With                                                                                                    | Replication                           | 8 🔀                  |                            |
|----------------|----------------------------------------------------------------------------------------------------|---------------------------------------|----------------------|----------------------------|
| تعداد تکرار ها | Input<br>Input Range:<br>Rows per sample:<br>Alpha:<br>Output options<br>Output options<br>Output Range:<br>New Worksheet Ply:<br>New Workshook | \$A\$1:\$D\$9<br>4<br>0.05<br>\$F\$11 | OK<br>Cancel<br>Help | انتخاب محدوده ی<br>داده ها |

توضيحات باقي گزينه ها(output range,new worksheet ply,new workbook,Alph) همانند حالت قبل است. محدوده ی داده های انتخاب شده با کادر بنفش رنگ مشخص شده است. لازم به ذکر است در این حالت نیازی نیست تا قالب سلول ها را تغییر دهید و آنها رابه صورت Text تنظیم کنید.

تفسير خروجي:

| کلی محاسبه شده است.                 |          |          |          |          |          |          |                     |
|-------------------------------------|----------|----------|----------|----------|----------|----------|---------------------|
| _                                   |          |          | Total    | drug3    | drug2    | drug1    | SUMMARY             |
| ا . تحليا . واريانس ني: مقدار آماره |          |          |          |          |          |          | male                |
|                                     |          |          | 12       | 4        | 4        | 4        | Count               |
| مقدار p-value دای سه حالت           |          |          | 52       | 18       | 15       | 19       | Sum                 |
|                                     |          |          | 4.333333 | 4.5      | 3.75     | 4.75     | Average             |
| ه است.                              |          |          | 2.242424 | 1.666667 | 2.916667 | 2.916667 | Variance            |
|                                     |          |          |          |          |          |          | female              |
|                                     |          |          | 12       | 4        | 4        | 4        | Count               |
| Sam: این آماره تفاوت میاندین [      |          |          | 70       | 26       | 23       | 21       | Sum                 |
|                                     |          |          | 5.833333 | 6.5      | 5.75     | 5.25     | Average             |
| دو گروه زنان و مردارن را می         |          |          | 4.878788 | 1.666667 | 4.916667 | 10.25    | Variance            |
| د. با توجه به مقدل p-value که       |          |          |          |          |          |          | Total               |
| 1 9 9 .                             |          |          |          | 8        | 8        | 8        | Count               |
| ت از ۰.۰۵ است فرض صف (تفاوت 🚽       |          |          |          | 44       | 38       | 40       | Sum                 |
|                                     |          |          |          | 5.5      | 4.75     | 5        | Average             |
| میانگین در دو گروه زن و مرد)        |          |          |          | 2.571429 | 4.5      | 5.714286 | Variance            |
| می شود.                             |          |          |          |          |          |          | ANOVA               |
|                                     | F crit   | P-value  | F        | MS       | df       | SS       | Source of Variation |
| Colum : اين اماره تفاوت ميان 🗄      | 4.413873 | 0.084723 | 3.328767 | 13.5     | 1        | 13.5     | Sample              |
| 7                                   | 3.554557 | 0.753392 | 0.287671 | 1.166667 | 2        | 2.333333 | Columns             |
| گروہ از داروہا را می سنحد. 💈        | 3.554557 | 0.695959 | 0.369863 | 1.5      | 2        | 3        | Interaction         |
|                                     |          |          |          | 4.055556 | 18       | 73       | Within              |
| p-value محاسبه شده در این           |          |          |          |          | 23       | 91,83333 | Total               |

در خروجی نرم افزار مجموع، متوسط و واریانس هر یک از دو حالت مونث و مذکر برای تک تک داروها و به صورت

بخش نیز از مقدار ۲۰۰۵ = ۵ بزرگتر است. در نتیجه در اینجا نیز فرض صفر رد نمی شود. ۳. Interaction: این آماره تفاوت میانگین تعاملی بین دو گروه(دارو و جنسیت) را می سنجد. در این بخش مقدار آماره برابر ۲۰۶۹ است که از عدد ۲۰۰۵ بزرگتر است. در نتیجه در این قسمت نیز فرض صفر رد نمی شود. در واقع می توان گفت تاثیر دارو ها برای دو گروه مردان و زنان به صورت یکسان است. و تفاوت معنی دارو در تاثیر این دو گروه جنسیت وجود ندارد.

## تحليل واريانس دو فاكتورى بدون تكرار (ANOVA: Two-Factor without Replication)

برای این مرحله داده هایی همانند داده های تصویر پایین انتخاب شده است. داده ها در این مرحله مربوط به نمرات چند نفر از دانش آموزان در دورس ریاضی، شیمی و فیزیک است.

|   | А       | В     | С    | D     |
|---|---------|-------|------|-------|
| 1 | student | رياضى | شيمى | فيزيک |
| 2 | زهرا    | 16    | 16   | 18    |
| 3 | سوسن    | 17    | 19   | 15    |
| 4 | مريم    | 15    | 17   | 16    |
| 5 | لاله    | 18    | 16   | 18    |
| 6 | فاطمه   | 15    | 18   | 17    |
| 7 | شيوا    | 19    | 17   | 14    |

| ۲۰ و ۶ دانش آموز | ميكنيد نمرات از | همان طور که مشاهده |
|------------------|-----------------|--------------------|
|                  |                 | آورده شده است.     |

در اینجا میخواهیم اختلاف میانگین بین نمرات دروس و دانش آموزان بسنجیم.

> همچون دو حالت قبلی مسیر زیر را طی نمایید تا پنجره ی مربوط به جدول تحلیل واریانی دو فاکتوری بدون تکرار باز شود.

> Data > Data Analysis > Anova: Two-Factor Without Replication > Ok

> > توضیحات کادر روبرو همانند حالت های قبل است. برای مطالعه دوباره اینجا را کلیک کنید.

| Data Analysis                                                                                                    |        |
|----------------------------------------------------------------------------------------------------|--------|
| <u>A</u> nalysis Tools                                                                                                    | OK     |
| Anova: Single Factor                                                                                                    |        |
| Anova: Two-Factor Without Replication                                                                                              | Cancer |
| Correlation E<br>Covariance Descriptive Statistics<br>Exponential Smoothing<br>F-Test Two-Sample for Variances<br>Fourier Analysis | Help   |
| Histogram                                                                                                    |        |
|                                                                                                    |        |

| Anova: Two-Factor Without                                                                          | ? 🛛           |         |                              |
|----------------------------------------------------------------------------------------------------|---------------|---------|------------------------------|
| Input<br>Input Range:<br>V Labels<br>Alpha: 0.05                                                   | \$A\$1:\$D\$7 | <b></b> | OK<br>Cancel<br><u>H</u> elp |
| Output options <ul> <li>Output Range:</li> <li>New Worksheet Ply:</li> <li>New Workbook</li> </ul> | \$F\$10       |         |                              |

محدوده ی داده هایی که در این مثال انتخاب کرده ایم با کادر قرمز مشخص شده است.

| Anova: Two-Factor W | ithout Rep | lication |          |          |          |          |                                |
|---------------------|------------|----------|----------|----------|----------|----------|--------------------------------|
| SUMMARY             | Count      | Sum      | Average  | Variance |          |          | the objective states           |
| زهرا                | 3          | 50       | 16.66667 | 1.333333 |          |          | پس از ردن دکمه ی ۵۲ جدول       |
| سوسن                | 3          | 51       | 17       | 4        |          |          | تحليل وإربانس سم و نمايش داده  |
| مريم                | 3          | 48       | 16       | 1        |          |          |                                |
| لاله                | 3          | 52       | 17.33333 | 1.333333 |          |          | مے شود.                        |
| فاطمه               | 3          | 50       | 16.66667 | 2.333333 |          |          | 2.6                            |
| شيوا                | 3          | 50       | 16.66667 | 6.333333 |          |          | · · · · · · ·                  |
|                     |            |          |          |          |          |          | همانند دو حالت قبلی معدل هر یک |
| رياضى               | 6          | 100      | 16.66667 | 2.666667 |          |          |                                |
| <u>سی</u> می        | 6          | 103      | 17.16667 | 1.366667 |          |          | از دانش آموزان و واراینس نمرات |
| فيزيک               | 6          | 98       | 16.33333 | 2.666667 |          |          |                                |
|                     |            |          |          |          |          |          | مر تره و ممچنین متوسف صره در   |
| ΑΝΟΥΑ               |            |          |          |          |          |          | هر درس در جدول اول محاسبه      |
| Source of Variation | SS         | df       | MS       | F        | P-value  | F crit   |                                |
| Rows                | 2.944444   | 5        | 0.588889 | 0.192727 | 0.958442 | 3.325835 | سانا است. در جناول دختیل       |
| Columns             | 2.111111   | 2        | 1.055556 | 0.345455 | 0.716023 | 4.102821 | واریانس نیز مقدار آماره F و    |
| Error               | 30.55556   | 10       | 3.055556 |          |          |          |                                |
|                     |            |          |          |          |          |          | همچنین مقدار p-value محاسبه    |
| Total               | 35.61111   | 17       |          |          |          |          |                                |
|                     |            |          |          |          |          |          | و نمایش داده شده است.          |

تفسیر خروجی: با توجه به مقدار p-value در قسمت row که بیشتر از ۰.۰۵ است پس فرض صفر یعنی برابری میانگین های نمرات دانش آموزان با یک دیگر رد نمیشود. در واقع معدل زهرا با معدل سوسن و دیگر دانشآموزان تفاوت فاحشی با یکدیگر ندارد. همچنین با توجه به عدد p-value برای coulmns این عدد نیز از مقدار ۰.۰۵ بزرگتر است. با توجه به این اعداد فرض صفر رد نمی شود. پس نتیجه می گیریم که میانگین نمره درس ریاضی با میانگین نمره درس قیزیک و میانگین نمره ی شیمی تفاوت فاحشی ندارد.

منبع:

اکسل(مقدمه،تحلیل واریانس،رگرسیون و آزمون میانگین)، تهیه و گرد آوری: حمید مسعودی، تابستان ۱۳۸۹، دانشگاه فردوسی مشهد